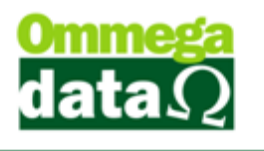

### PEDIDO DEVOLUÇÃO TROCA DEFEITO

#### O usuário precisa de um emissor de Pedido para conseguir realizar a troca.

Para realizar uma devolução de Mercadorias com Defeito é necessário ir ate o FR-DOC/Arquivos/Troca Mercadoria Defeito/Incluir.

- Aqui será necessária a escolha do cliente e dos produtos que serão trocados.

| 🦉 Pedido de Troca de Mercadoria com Defeito |                                        |             |         |          |           |          |  |  |  |  |  |
|---------------------------------------------|----------------------------------------|-------------|---------|----------|-----------|----------|--|--|--|--|--|
| Cliente: 2 Consumidor                       | Cliente: 2 Consumidor Data: 20/03/2017 |             |         |          |           |          |  |  |  |  |  |
| Produto: F2                                 |                                        |             |         | TOTAL:   |           | 0.00     |  |  |  |  |  |
| ID Canc Código                              | Descrição                              | Unitário    | Qtde.   | Desconto | Acréscimo | Subtotal |  |  |  |  |  |
|                                             |                                        |             |         |          |           |          |  |  |  |  |  |
| Observação:                                 |                                        |             |         |          |           |          |  |  |  |  |  |
|                                             |                                        |             |         |          |           | *        |  |  |  |  |  |
| F5 - Finalizar                              | F3 - Alterar Item                      | F4 - Cancel | ar Item |          | F12-C     | Cancelar |  |  |  |  |  |

 Depois que o produto for digitado irá aparecer uma tela com informações do produto como, código, descrição, valor unitário, quantidade entre outros. Todas as informações nesta tela podem ser editadas fica no critério do usuário alterar o que achar necessário.

 - Caso o usuário venha com os campos Valor Unitário e Subtotal bloqueados, é necessário utilizar os atalhos CTRL+F2 para que outro usuário que tenha a permissão de alterar os valores digite seu login e senha para a liberação dos campos.

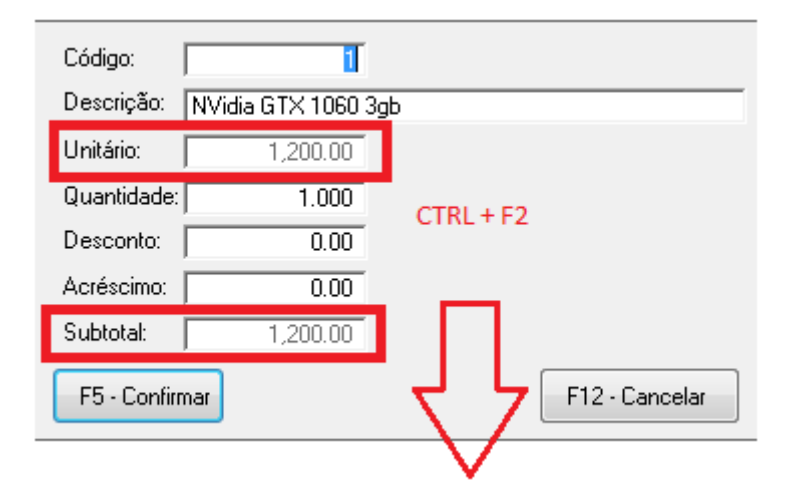

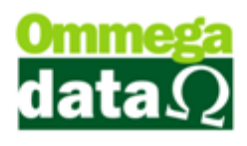

| É necessária a liberação para prosseguir com a altera<br>do item. | ção de preço 🔺 |
|-------------------------------------------------------------------|----------------|
| Login:                                                            |                |
| Senha:                                                            |                |
| F5-Autorizar                                                      | F12-Cancelar   |
|                                                                   |                |
| Código: 1                                                         |                |
| Descrição: NVidia GTX 1060 3gb                                    |                |
| Unitário: 1,200.00                                                |                |
| Quantidade: 1.000                                                 |                |
| Desconto: 0.00                                                    |                |
| Acréscimo: 0.00                                                   |                |
| Subtotal: 1,200.00                                                |                |
| F5 - Confirmar F12 - C                                            | ancelar        |

- É possível desbloquear ou bloquear os campos Valor Unitário e Subtotal para cada tipo de usuário. Basta ir até
 Retaguarda/Tabelas/Tabela Parâmetros de Usuários – selecionar o usuário/Vendas/Aba Venda e desmarcar/marcar
 a opção Permite Alterar Valor dos Produtos na Venda e Troca.

| Cadastro Parâmetros de Usuários: 1                                                                                                    |                                                                                                    |                                                                                                    |
|----------------------------------------------------------------------------------------------------|----------------------------------------------------------------------------------------------------|----------------------------------------------------------------------------------------------------|
| Login         Betaguarda         Accessos         For<br>Ma           Vendas         Padrões         Venda         Recebimentos         Egenti OS-Ordem Serviço           Permitsoões         Permite Alterar Vendado         na Venda         Permite Digitar Custo do Groduto na Venda           Permite Digitar Custo do Groduto na Venda         Penda         Penda         Penda                                                                                                    | mulários<br>triciais ¥<br>Percentuais %<br>Percentual Máximo de Desconto no Item:<br>Percentual Máximo Desconto na Venda:                                                                                                    | E Iroll PDV                                                                                                    |
| Permite Alterar Vánero Nota/Pedido na Venda     Permite Alterar Valor dos Produtos na Venda e Troca     Permite Alterar Data Vencimento Prestação     Permite Alterar Data Vencimento Prestação     Permite Alterar Data Vencimento Prestação     Permite Alterar Descrição dos Produtos na Pré-Venda/Pedido     Permite Carregar e Faturar Pré-Venda     Permite Vendas Estoque Negativo     Permite Modificar Valores Venda a Prazo     Visualizações     Meator Science do Produto do Cliente na Venda | Percentual Máx. Descto. no Acrés. Financeiro:<br>Outros<br>Descrição Imprimir na Venda:<br>Usa D ígito Verificador na Busca na Venda:<br>Leitura do Cód. Barra Etiq. Balança na Venda:<br>Pede Primeiro Qtde. ou Cód. na Venda:<br>Nª Casas Decimais no Valor Unit. na Venda:<br>Tabela de Preço à Aplicar na Venda:<br>Quantidade Casas Decimais Qtde. Produto: | 100.00 %           Normal •           Código •           Qtde •           Codigo •           2 (Duas) •           Normal •           Quatro(4) • |
| Mosta Complemento do Produto na Descrição da NF-e<br>Imprime Ficha do Cliente na Venda a Prazo                                                                                                    | Bloqueios<br>🔲 Bloqueia venda item abaixo do preço mínimo                                                                                                    |                                                                                                    |
| Crédito Cliente<br>Gera Crédito Automático<br>Permite Utilizar Crédito na Venda<br>Exigências<br>Exigîr Login ao Finalizar/Cancelar/Sair da Venda<br>Descontos<br>V Utiliza Desconto por Item<br>Desabilita Desconto no Usuário<br>Bloqueia Desconto de Itens em Promoção                                                                                                    |                                                                                                    |                                                                                                    |
| Salvar (F5)                                                                                                    |                                                                                                    | X Cancelar (F12)                                                                                                    |

- Após preencher as informações do item pode clicar em confirmar para continuar com a devolução.

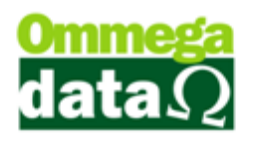

 - Ira voltar para a tela anterior mais agora com um item na lista, trazendo o valor total da devolução e a data de emissão. Não é obrigatório escrever uma observação, mais é aconselhável que tenha em algumas palavras o motivo pelo qual esse item está sendo devolvido.

| 7 Pedido de Troca d | Pedido de Troca de Mercadoria com Defeito                              |           |           |          |           |          |  |  |  |  |
|---------------------|------------------------------------------------------------------------|-----------|-----------|----------|-----------|----------|--|--|--|--|
| Cliente: 2          | Cliente:         2         Consumidor         Data:         20/03/2017 |           |           |          |           |          |  |  |  |  |
| Produto: 0 F        | TOTAL:                                                                 | : 1,3     | 216.50    |          |           |          |  |  |  |  |
| ID Canc Código      | Descrição<br>NVidia GTX 1060 3db                                       | Unitário  | Qtde.     | Desconto | Acréscimo | Subtotal |  |  |  |  |
|                     |                                                                        | 1,210.00  | 1.00      | 0.00     | 0.00      | 1,210.00 |  |  |  |  |
|                     |                                                                        |           |           |          |           |          |  |  |  |  |
|                     |                                                                        |           |           |          |           |          |  |  |  |  |
|                     |                                                                        |           |           |          |           |          |  |  |  |  |
|                     |                                                                        |           |           |          |           |          |  |  |  |  |
|                     |                                                                        |           |           |          |           |          |  |  |  |  |
| Ubservação:         |                                                                        |           |           |          |           | ~        |  |  |  |  |
|                     |                                                                        |           |           |          |           |          |  |  |  |  |
|                     |                                                                        |           |           |          |           | -        |  |  |  |  |
| F5 - Finalizar      | F3 - Alterar Item                                                      | F4 - Cano | elar Item |          | F12 - C   | ancelar  |  |  |  |  |
|                     |                                                                        |           |           |          |           |          |  |  |  |  |

- Depois de feita a observação pode clicar no botão Finalizar-F5 para continuarmos com a troca.

| Trocas de Mercadorias com Defeito |                                                        |          |                    |              |           |  |  |  |  |  |
|-----------------------------------|--------------------------------------------------------|----------|--------------------|--------------|-----------|--|--|--|--|--|
| Emissão de: [                     | Emissão de: 21/03/2017 até: 21/03/2017 Status: Todos 💌 |          |                    |              |           |  |  |  |  |  |
| Cliente:                          | 0                                                      |          |                    |              |           |  |  |  |  |  |
| c                                 | liente:                                                |          |                    |              |           |  |  |  |  |  |
| Status                            | Emissão                                                | >Cliente | Nome               | Valo         | A K       |  |  |  |  |  |
| Pendente                          | 21/03/2017                                             | 1        | tere Called Daries |              | 1,597.00  |  |  |  |  |  |
|                                   |                                                        |          |                    |              |           |  |  |  |  |  |
|                                   |                                                        |          |                    |              |           |  |  |  |  |  |
|                                   |                                                        |          |                    |              |           |  |  |  |  |  |
|                                   |                                                        |          |                    |              |           |  |  |  |  |  |
|                                   |                                                        |          |                    |              |           |  |  |  |  |  |
|                                   |                                                        |          |                    |              |           |  |  |  |  |  |
|                                   |                                                        |          |                    |              |           |  |  |  |  |  |
|                                   |                                                        |          |                    |              |           |  |  |  |  |  |
|                                   |                                                        |          |                    |              |           |  |  |  |  |  |
|                                   |                                                        |          |                    |              |           |  |  |  |  |  |
|                                   |                                                        |          |                    |              |           |  |  |  |  |  |
|                                   |                                                        |          |                    |              |           |  |  |  |  |  |
|                                   |                                                        |          |                    |              |           |  |  |  |  |  |
| < 🗌                               |                                                        |          |                    | 1            | + +       |  |  |  |  |  |
| æ                                 | Incluir (F6)                                           |          | 🚔 Alterar (F7)     | Excluir (F8) |           |  |  |  |  |  |
|                                   |                                                        |          | imprimir (F3)      | S S          | air (F12) |  |  |  |  |  |

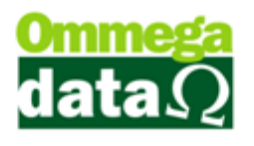

- A troca ira aparecer como Pendente e apenas quando ela estiver com esse status pode ser feita a alteração ou a exclusão dela.

 O campo vazio no lado esquerdo inferior pertence ao botão Aceitar/Negar, caso o usuário não tenha permissão suficiente ele não poderá dar seqüência com o Pedido de Troca Mercadoria com Defeito. Para darmos permissão ao usuário e habilitar o botão precisamos ir ate o Retaguarda.

- Retaguarda/Tabelas/Tabela Parâmetros de Usuários – escolhemos qual usuário ira receber a permissão/Alterar/Acessos/Na aba Acessos – Permite Aceitar Troca Defeito, marcar esta opção.

| Cadastro Parâmetros de Usuários : 1                                                                                                    |                                                                                                    |         |
|----------------------------------------------------------------------------------------------------|----------------------------------------------------------------------------------------------------|---------|
| Login         Eetaguarda         Acessos         For<br>Ma           Acessos         Restrições (Clientes)         Restrições (Fornecedor<br>Acesso aos Principais Módulos                                                                                                    | rmulários<br>Itriciais Vendas FRDOC (© Irol<br>es)<br>Visualização/Inclusão/Exclusão                                                                         | I PDV   |
| <ul> <li>✓ Permite Acesso ao RETAGUARDA</li> <li>✓ Permite Acesso ao RESULT</li> <li>✓ Permite Acesso ao FRDOC</li> <li>✓ Permite Acesso ao LAB</li> <li>Permissões Gerais de Acesso</li> </ul>                                                                                                    | Permite Cadastrar Multi Empresas     Permite Visualizar Multi Empresas     Permite Excluir Cupons     Permite Excluir Agendamento                            |         |
| Image: Constraint of the second second se | Permite Manipular Agendamentos de Datas Anteriores     Permite Ver Rentabilidade     Permite Aceitar Troca Defeito e Confere Itens Troca                     |         |
| Permite Acessar Fotógrafos     Permite Acessar Compras     Permite Acessar Compras     Permite Acessar Licença     Permite Acessar Licença                                                                                                    | Nívels de Acesso<br>Nível de Acesso Agenda: Cadastra e Alter.<br>Nível de Acesso Cupons: Cadastra e Alter.<br>Acesso ao Retaguarda (agenda e cupons): Normal | •       |
| Permite Acessal Floc. Especials     Permite Acessal Consulta Cupons     Permite Acessal Duplicatas Fornecedores     Permite Acessal Acerto de Produtos                                                                                                    |                                                                                                    |         |
| Permite Acessar Levantamento de Estoque     Permite Acessar Remarcação de Preços     Permite Acessar Notas Vendas/Pré Vendas no RETAGUARDA     Permite Acessar Transações Clientes no RETAGUARDA                                                                                                    |                                                                                                    |         |
| Permite Acessa Transações Cuentes no RETAGUARDA     Permite Acessar Duplicatas Clientes no RETAGUARDA                                                                                                    |                                                                                                    |         |
| Salvar (F5)                                                                                                    | X Cance                                                                                                    | la(F12) |

- Feito isso o botão de Aceitar/Negar ira aparecer na tela de Troca Mercadorias com Defeito.

- Clicamos em Aceitar/Negar-F2 e depois em Aceitar.

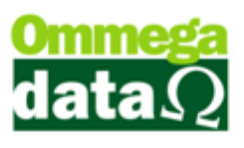

| Trocas de N               | lercadorias co | m Defeito  |                          |                              |            |                              |                |           |            | 23  |
|---------------------------|----------------|------------|--------------------------|------------------------------|------------|------------------------------|----------------|-----------|------------|-----|
| Emissão de: 2<br>Cliente: | 1/03/2017<br>0 | até: 21/03 | 3/2017                   |                              |            |                              |                | Status:   | Pendente   | •   |
| C                         | Cliente:       |            |                          |                              |            |                              |                | _         |            |     |
| Status                    | Emissão        | >Cliente   |                          |                              | Nome       |                              |                |           | Valor      |     |
| Pendente                  | 21/03/2017     | 1          | d                        | D                            |            |                              |                |           | 1,216.5    | 50  |
|                           |                |            |                          |                              |            |                              |                |           |            |     |
|                           | C              |            |                          |                              |            |                              | - X            |           |            |     |
|                           |                |            |                          |                              |            |                              |                |           |            |     |
|                           |                | Dese       | eja aceitar o<br>Aceitar | u negar a tr<br><u>N</u> ega | oca do pec | dido sele<br><u>C</u> ancela | cionado?<br>ar |           |            |     |
|                           |                | 4          | $\bigwedge$              |                              |            |                              |                |           |            | ÷ ۳ |
| L                         | 🔒 Incluir (F6) |            | 🖻 I                      | Alterar (F7                  | 7)         |                              | Excl           | luir (F8) |            |     |
| Aceitar/Ne                | gar (F2)       |            | 2                        | 🧕 Imprin                     | nir (F3)   |                              |                |           | 🛐 Sair (F1 | 2)  |

- Está mesma tela serve como conferência dos pedidos de troca, pois eles não podem ser excluídos depois que seu status de Pendente é alterado. Basta alterar a data de emissão, status ou cliente para localizar os pedidos.

### BAIXA NA DEVOLUÇÃO TROCA DEFEITO

- Depois que o pedido é aceito falta fazer a baixa da devolução. Para isso precisamos criar uma nova operação de Devolução Troca Defeito no Retaguarda.

- Retaguarda/Tabelas/Tabela Operações/Incluir.

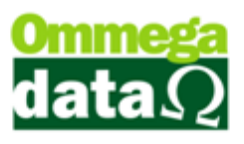

| 📕 Tabela de Operação                      |                                                                |
|-------------------------------------------|----------------------------------------------------------------|
| Dados CFOP                                |                                                                |
| Código: 17                                | Alíquota: 0.00 Alíquota II: 0.00                               |
| Descrição: DEVOLUÇÃO TROC                 | A DEFEITO                                                      |
|                                           | Permite Valor NF Diferente das Prestações: NAO 💌               |
| Nota de Crédito ICMS: Não 🔹               | Válida para o Faturamento: NAO 💌                               |
| Emite Não Fiscal: Nao 💌                   | Válida para Comissão de Vendedores: Não 💌                      |
| Entrada ou Saída: 🛛 🛛 ENTRADA 📝           | Válida para o Fluxo (RESULT): 🛛 🔽 💌                            |
| Permissão na Venda: 🛛 a Vista 💽           |                                                                |
| Tipo de Transação no Formulário de Nota F | iscal de Venda: DEVOLUÇÃO CLIENTE 💽                            |
| Tipo Preço Emissão Nota:                  | Venda 🔹                                                        |
| 📃 Atualiza preço quando Altera NF Compra  | a 📃 Abre Janela para Digitação Dados NF                        |
| Movimenta Estoque na Transação de S       | aídas/Entradas (Front) 📃 Adiciona Valor do IPI na base do ICMS |
| Calcula imposto transferência             | Não calcula valor aproximado dos impostos<br>Tino              |
| Exportação                                | 💿 Normal 💿 Condicional 💿 Defeito                               |
|                                           | Conta Crédito:                                                 |
|                                           | Conta Débito:                                                  |
| Mensagem:                                 |                                                                |
|                                           |                                                                |
| Campos                                    |                                                                |
| Campus 4                                  | 4                                                              |
| Salvar (E5)                               | X Cancelar (E12)                                               |

- A descrição da operação fica a critério da empresa mais se recomenda Devolução Troca Defeito.

-Nota de Crédito ICMS – Não.

-Emite Não Fiscal – Não.

-Entrada ou Saída – Entrada.

-Permissão na Venda - a Vista.

-Permite Valor NF Diferente das Prestações – Não.

-Válida para o Faturamento – Não.

-Válida para comissão de Vendedores - Não.

-Válida para o Fluxo (RESULT) – Não.

-Tipo de Transação no Formulário de Nota Fiscal de Venda – Devolução Cliente.

-Tipo Preço Emissão Nota – Venda.

-Movimenta Estoque na Transação de Saídas/Entradas (FRONT) - Sim.

-Tipo de venda - Defeito.

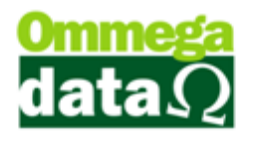

Após finalizar o cadastro da operação precisamos adicionar a permissão para o usuário poder utilizar esta operação.

Para adicionar a permissão precisamos ir ao Retaguarda/Tabelas/Tabela Parâmetros de Usuário, escolher qual usuário ira receber a permissão então Alterar/Vendas – Na aba Padrões/Operações Permitidas para o Usuário – Inserir a operação de Devolução Troca Defeito e salvar.

| Cadastro Parâmetros de Usuários: 1                                                                                                    |                                                                                                    |
|----------------------------------------------------------------------------------------------------|----------------------------------------------------------------------------------------------------|
| Login Retaguarda Accessos Matriciais                                                                                                    | las FRDOC E Iroll PDV                                                                                                    |
| Vendedor Padrão:       1       ve VENDEDOR 1         Cliente Padrão:       2       consumidor         Emissor Padrão:       1       no NOTA FISCAL         Transportadora Padrão:       1       on O MESMO         Msg. Padrão Nota Fiocal:       1       vo VOLTE SEMPRE                                                                                                    | Sequência para Início da Venda<br>Abre tela clientes início venda: 0 v<br>Abre tela emissores início venda: 0 v<br>Abre tela vendedores início venda: 0 v<br>OBS: 0 nº colocado de (1 a 3) será executado<br>sempre do menor para o maior! |
| Msg Padrão Boleto     1     w VOLTE SEMPRE       Emissor Padrão na Carga da DAV-OS:     11     DAV - DAV       Emissor Padrão na Carga du Pré-Venda/DAV:     11     DAV - DAV       Emissor Padrão para NFS-E:     1     NOTA FISCAL       Emissor Padrão para NFS-E:     1     NF-NFCE-bene       Operação Padrão para NFC-e:     7     NF-NFCE-bene       Operação Padrão para Nota de Compra:     2     COMPRA DE MERCADORIA       Operação Padrão na Nota de Venda:     1     VENDA DE MERCADORIA ADQ. OU RE       Operação Padrão na Nota com Cupom:     1     VENDA DE MERCADORIA ADQ. OU RE |                                                                                                    |
| Operação Pariato na Nota de Devolução:       16 () DEVOLUÇÃO CUNDICIONAL         Operação Descrição       Tabelas Permitidas para o Usuário         19 NOTA FISCAL COMPLEMENTAR       20 DEVOLUÇÃO DE MERCADORIA         16 DEVOLUÇÃO CONDICIONAL       2 Normal         17. DEVOLUÇÃO CONDICIONAL       +         Inserir       Alterar       Excluir         Salvar (F5)       Salvar (F5)                                                                                                    | Emissores Permitidos para o Usuário<br>Emissor Descrição Empresa<br>1 NOTA FISCAL 1<br>4 NF-BLOCO DE NOT 1<br>5 NF-ELET RONICA 1<br>6 PFDIDO PEDIDO N 1<br>7 NF-NFCE-bene 1<br>4 MENTER Alterar Excluir                                    |

Após ser feita o cadastro da operação de Devolução Troca Defeito e adicionado ela para o usuário podemos realizar a baixa no FR-DOC.

- FR-DOC/Notas Fiscais/Nota de Devolução.
- O único campo a ser alterado será o da operação para Devolução Troca Defeito.
- Após trocar a operação clicamos em Opções-F4/Troca de Mercadoria-F9.

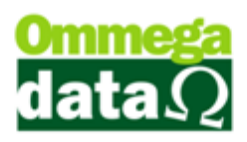

| Devo                                                          | oluç                                                                                         | ão de C             | liente                       |          |           |              |             |               |                      |              |  |  |
|---------------------------------------------------------------|----------------------------------------------------------------------------------------------|---------------------|------------------------------|----------|-----------|--------------|-------------|---------------|----------------------|--------------|--|--|
| Código:                                                       |                                                                                              | 2                   |                              |          |           |              | Operação:   | 17 🛄 DEVOI    | LUÇÂO TROCA DEF      |              |  |  |
| Cliente:                                                      | Consu                                                                                        | nidor               |                              |          |           |              | Emissor:    |               | FISCAL               | •            |  |  |
| Endereço:                                                     | Teste                                                                                        |                     |                              |          | N*:       | 123          | Vendedor:   |               |                      |              |  |  |
| Cidade:                                                       | Cidade: Caçador UF: SC CEP: 83.500-000 Vendedor: T Vendedor                                  |                     |                              |          |           |              |             |               |                      |              |  |  |
| Telefone:                                                     | Telefone: (49)3567-5040 Finalidade: CONSUMD V                                                |                     |                              |          |           |              |             |               |                      |              |  |  |
| Cálculo d                                                     | Cálculo de Impostos Transportadora/Volumes Transportados Motivo da Devolução Evento/Parceria |                     |                              |          |           |              |             |               |                      |              |  |  |
| Base ICMS                                                     | 6: 🔽                                                                                         | 0.00                | Valor ICMS:                  |          | 0.00      | Base ICMS S  | T:          | 0.00          | /alor ICMS ST:       | 0.00         |  |  |
| Desp. Ace                                                     | es.:                                                                                         | 0.00                | % Desp. Ace:                 | at 🗍     | 0.00      | Desconto:    |             | 0.00          | % Desconto:          | 0.00         |  |  |
| Valor Frete                                                   | × 🔽                                                                                          | 0.00                | Valor Seguro:                |          | 0.00      | Valor Itens: |             | 0.00          | Data Emissão: 21/03/ | 2017         |  |  |
| Base IPI:                                                     |                                                                                              | 0.00                | Base COFINS                  | i:       | 0.00      | Base PIS:    |             | Tot           | al Nota:             | 0.00         |  |  |
| Valor IPI:                                                    |                                                                                              | 0.00                | Valor COFINS                 | i:       | 0.00      | Valor PIS:   |             | 0.00          | ur reotu.            | 0.00         |  |  |
| F2 - P                                                        | rodute                                                                                       | ):                  | F2                           | F3 - Qu  | antidade: | 1            | .00         | Su            | btotal:              | 0.00         |  |  |
| Nº                                                            |                                                                                              | Código<br>Descricão | Quantidade<br>Valor Unitário | Desconto | Acréscimo | Canc.        | Total Bruto | Subtotal Item | Total Líquido Venda  | CST<br>CSOSN |  |  |
| Descrição     Valor Unitário     Descrição     Valor Unitário |                                                                                              |                     |                              |          |           |              |             |               |                      |              |  |  |
|                                                               |                                                                                              |                     |                              |          | Davage    | EF Former    | Pasta       | -             | Total Itens:         | 0            |  |  |
|                                                               |                                                                                              |                     |                              | r4-      | občoez    | ro-roimas    | Fayto.      |               | Total Quantidades:   | 0.0000       |  |  |

- Nessa tela podemos filtrar o pedido de acordo com a data, cliente ou o número do pedido.

- Após localizar a o pedido de Troca Mercadoria com Defeito selecionamos e clicamos em Selecionar-F2.

| 7 Consultar Ped             | lidos de Troca  |                 |                    |              |          | _         |             | x        |
|-----------------------------|-----------------|-----------------|--------------------|--------------|----------|-----------|-------------|----------|
| Emissão de: 🛛<br>Cliente: 🗍 | 21/03/2017<br>0 | até: 2<br>Todos | 1/03/2017          |              |          |           |             |          |
|                             | Pedido          |                 |                    |              |          |           |             |          |
| >Pedido                     | Emissão         | Cliente         |                    | Nome Cliente | Desconto | Acréscimo | Total       | <u> </u> |
| 24                          | 21/03/2017      | 1               | Jean Carlos Pretto |              | 0.00     | 0.00      | 1,216.50    |          |
|                             |                 |                 |                    |              |          |           |             |          |
|                             |                 |                 |                    |              |          |           |             |          |
|                             |                 |                 |                    |              |          |           |             |          |
|                             |                 |                 |                    |              |          |           |             |          |
|                             |                 |                 |                    |              |          |           |             |          |
|                             |                 |                 |                    |              |          |           |             |          |
|                             |                 |                 |                    |              |          |           |             |          |
|                             |                 |                 |                    |              |          |           |             |          |
|                             |                 |                 |                    |              |          |           |             |          |
|                             |                 |                 |                    |              |          |           |             |          |
|                             |                 |                 |                    |              |          |           |             |          |
|                             |                 |                 |                    |              |          |           |             |          |
|                             |                 |                 |                    |              |          |           |             |          |
|                             |                 |                 |                    |              |          |           |             |          |
|                             |                 |                 |                    |              |          |           |             |          |
| •                           |                 |                 |                    |              |          |           | Þ           | -        |
| F2-Seleci                   | onar            |                 |                    |              |          |           | F12-Cancela | ır       |

- O pedido vai ser carregado na tela de Devolução de Cliente.

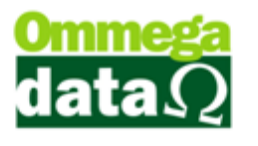

- Então clicamos no botão Formas Pagto-F5. A forma de pagamento não faz diferença, pois a transação é isenta de pagamento.

- Nesse momento ira aparecer um pop-up perguntando Deseja incluir créditos para o cliente? Fica no critério do usuário decidir.

| Devo                | olução                                                                                             | o de Cl             | liente                          |              |                      |                       |      |            |                           |              |              |
|---------------------|----------------------------------------------------------------------------------------------------|---------------------|---------------------------------|--------------|----------------------|-----------------------|------|------------|---------------------------|--------------|--------------|
| Código:<br>Cliente: | <br>  <del> </del>                                                                                 | 1                   |                                 |              |                      | Operação:<br>Emissor: | 17   | DEVOLU     | JÇÂO TROCA<br>ISCAL       | DEF          |              |
| Endereço:           | Rua Tio Ba                                                                                         | alduino             |                                 | N*:          | 176                  | Vendedor:             |      |            | DOB 1                     |              |              |
| Cidade:             | Cidade: Caçador UF: SC CEP: 83.500-000 Vendedor: VENDEDUR I                                        |                     |                                 |              |                      |                       |      |            |                           |              |              |
|                     | Telefone: (49)3567-5902 Finalidade: CONSUMO r Normal                                               |                     |                                 |              |                      |                       |      |            |                           |              |              |
| Cálculo d           | Cálculo de Impostos   Transportadora/Volumes Transportados   Motivo da Devolução   Evento/Parceria |                     |                                 |              |                      |                       |      |            |                           |              |              |
| Base ICM:           | S:                                                                                                 | 0.00                | Valor ICMS:                     | 0.00         | Base ICMS S          | ST:                   | 0.00 | Va         | lor ICMS ST:              | 0.0          | )  <br>-     |
| Desp. Ace           | es.:                                                                                               | 0.00                | % Desp. Aces.:                  | 0.00         | Desconto:            |                       | 0.00 | % I<br>D - | Desconto:                 | 0.0          | -            |
| Page IPI:           | e:                                                                                                 | 0.00                | Valor Seguro:                   | 0.00         | Page PIS:            |                       | 0.00 | Da         | ita Emissao: 12           | 170372017    | -            |
| Valor IPI:          |                                                                                                    | 0.00                | Valor COFINS:                   | 0.00         | Dase FIS.            | x                     | 0.00 | Tota       | l Nota:                   | 1,216.5      | 0            |
|                     |                                                                                                    | 0.00                |                                 | Atelição     |                      |                       | 0.00 |            |                           |              |              |
| F2 - P              | roduto:                                                                                            |                     | F2 F                            | - Deseia inc | luir créditos para : | o cliente             |      | Sub        | total:                    | 1,216        | .50          |
| Nº                  | D                                                                                                  | Código<br>Iescrição | Quantidade De<br>Valor Unitário | esi 🔔 1-     | - Dente ?            |                       | Subt | otal Item  | Total Líquido V           | enda         | CST<br>CSOSN |
| 1                   | 1<br>NVidia GTX                                                                                    | 1060 3qb            | 1.000<br>1.216,50               | Sim          | Não                  |                       | 6.50 | 1,216.50   | 1,2                       | 16.50        | 300          |
|                     |                                                                                                    |                     |                                 |              |                      |                       |      |            |                           |              |              |
|                     |                                                                                                    |                     |                                 |              |                      |                       |      |            |                           |              |              |
|                     |                                                                                                    |                     |                                 |              |                      |                       |      |            |                           |              |              |
|                     |                                                                                                    |                     |                                 |              |                      |                       |      |            |                           |              |              |
|                     |                                                                                                    |                     |                                 |              |                      |                       |      |            |                           |              |              |
|                     |                                                                                                    |                     |                                 |              |                      |                       |      |            |                           |              |              |
|                     |                                                                                                    |                     |                                 |              |                      |                       |      |            |                           |              |              |
|                     |                                                                                                    |                     |                                 |              |                      |                       |      |            |                           |              |              |
|                     |                                                                                                    |                     |                                 |              |                      |                       |      |            |                           |              |              |
|                     |                                                                                                    |                     |                                 |              |                      |                       |      |            |                           |              |              |
| •                   | 1                                                                                                  |                     | 1 I                             | 1            | 1                    | 1                     | 1    |            |                           | 1            |              |
|                     |                                                                                                    |                     |                                 | F4-Opções    | F5-Formas            | Pagto.                |      | т          | Total It<br>otal Quantida | ens:<br>des: | 1<br>1.0000  |

Existe um parâmetro nas configurações de usuários para gerar crédito automático na devolução.

- Retaguarda/Tabelas/Tabela Parâmetros de Usuários – selecionar o usuário/Alterar/Vendas/ na aba Venda – Gera Crédito Automático.

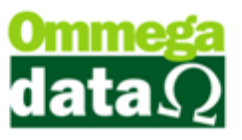

| Cadastro Parâmetros de Usuários: 1                                                                                                    | Formulários<br>Matriciais<br>Percentuais %                                                                                                    | C                                                                                                    |
|----------------------------------------------------------------------------------------------------|----------------------------------------------------------------------------------------------------|----------------------------------------------------------------------------------------------------|
| <ul> <li>Permite Alterar Vendedor na Venda</li> <li>Permite Digitar Custo do Produto na Venda</li> <li>Permite Digitar Tipo Cobrança na Venda</li> <li>Permite Alterar Número Nota/Pedido na Venda</li> <li>Permite Alterar Número Nota/Pedido na Venda</li> <li>Permite Alterar Número Nota/Pedido na Venda</li> <li>Permite Alterar Data Vencimento Prestação</li> <li>Permite Vencimentos Prestações Inferiores a Data Emissão</li> <li>Permite Canegar e Faturar Pré-Venda</li> <li>Permite Venças e Stoque Negativo</li> <li>Permite Venças e Stoque Negativo</li> <li>Visualizações</li> <li>Mostra Código do Produto do Cliente na Venda</li> <li>Mostra Complemento do Produto na Descrição da NF-e</li> <li>Imprime Ficha do Cliente na Venda a Prazo</li> </ul> | Percentual Máximo de Desconto no Item:<br>Percentual Máximo Desconto na Venda:<br>Percentual Máx. Descto. no Acrés. Financeiro:<br>Outros<br>Descrição Imprimir na Venda:<br>Usa Dígito Verificador na Busca na Venda:<br>Leitura do Cód. Barra Etiq. Balança na Venda:<br>Pede Primeiro Qtde. ou Cód. na Venda:<br>Nª Casas Decimais no Valor Unit. na Venda:<br>Tabela de Preço à Aplicar na Venda:<br>Quantidade Casas Decimais Qtde. Produto: | 100.00         %           100.00         %           100.00         %           Código         v           Qtde         v           Codigo         v           2 (Duas)         v           Normal         v |
|                                                                                                    | Bloqueios<br>V Bloqueia venda item abaixo do preço mínimo                                                                                                    |                                                                                                    |
| Gera Crédito Automático     Permite Utilizar Credito na Venda     Exigências     Exigir Login ao Finalizar/Cancelar/Sair da Venda     Descontos     Utiliza Desconto por Item     Desabilita Desconto no Usuário     Bloqueia Desconto de Itens em Promoção                                                                                                    |                                                                                                    |                                                                                                    |
| Salvar (F5)                                                                                                    |                                                                                                    | X Cancelar (F12)                                                                                                    |

- Após marcar essa opção precisamos ir à Aba Result e colocar um, Favorecido Nota Devolução Gerando Crédito Automático.

| Cadastro Parâmetros de Usuários: 1                                                                                                    |                                                                                                    |  |
|----------------------------------------------------------------------------------------------------|----------------------------------------------------------------------------------------------------|--|
| Login         Retaguarda         Acessos         Formulários<br>Matriciais         Vendas         FRDOC         FInll PDV           Vendas         Padrões         Venda         Recebimentos         Result         OS-Orden Serviço         FRDOC         FInll PDV                 |                                                                                                    |  |
| AUTOMATICO Conta Destinatária:                                                                                                    |                                                                                                    |  |
| Vendas                                                                                                    | Recebimentos                                                                                                    |  |
| Favorecido Entrada Vendas: 0                                                                                                    | Favorecido Duplicatas Recebidas: 0                                                                                                    |  |
| Favorecido Vendas a Vista: 0                                                                                                    | Favorecido Juros Duplicatas Recebidas:                                                                                                    |  |
| Favorecido Ordem Serviço: 0                                                                                                    | Favorecido Descontos Duplicatas Recebidas: 0                                                                                                    |  |
|                                                                                                    | Favorecido Créditos Recebidos: 0                                                                                                    |  |
| FORMAS DE PAGTO Conta Destinatária: 1                                                                                                    | CAIXA                                                                                                    |  |
| Vendas<br>Favorecido Vendas Utilizando o Atalho (F5):<br>5 m REC. A VISTA DINHEIR<br>Favorecido Troco:<br>14 m TROCO<br>Recebimento de Prestações<br>Favorecido Baixa Marcadas Rápidas Atalho(F5):<br>8 m REC. PRESTACAO DINH<br>Pede Formas de Pagamento nas Baixas Marcadas Rápidas | Gerando Crédito<br>Favorecido Nota Devolução Gerando Crédito Automático:<br>16 CREDITO CLIENTE<br>Favorecido Vale Compra/Presente<br>15 VALE COMPRA<br>Vendas Usando Parceria<br>Favorecido Gerar Crédito Usando Parceria:<br>0 Serar Débito Usando Parceria:<br>0 Serar Débito Usando Parceria:<br>0 Serar Débito Usando Parceria:<br>0 Serar Débito Usando Parceria: |  |
| Preferência de Visualização na Movimentação: Forma Pagto 💌                                                                                                    | Permissões                                                                                                    |  |
| Visualização(Abas) do Browse Movimentação:                                                                                                    | Puxa Saldo Anterior no Fluxo                                                                                                    |  |
| Acesso a Movimentação (Fluxo): Completo 💌                                                                                                    | Permite Selecionar usuário no FLUXO                                                                                                    |  |
| Bloqueia Ver as Transações de Outros Meses       Permite Ver as Movimentações (FLUXO) de Todas as Contas         Bloqueia Ver as Movimentações (FLUXO) de Outros Meses       Permite Ver as Movimentações (FLUXO) de Todos os Usuários                                                |                                                                                                    |  |
| Salvar (F5)                                                                                                    | Cancelar (F12)                                                                                                    |  |